Prima di scaricare il firmware accertarsi che non sia già stato caricato precedentemente.

Andare sulla stampante, nel Pannello operatore posto sul frontalino,premere il tasto Menu'fino a visualizzare Main Firm.Se sul display viene visualizzato il numero "223" o "331" o "432" o "652" o "10.03" non è necessario installare nessun aggiornamento.

\_\_\_\_\_

Altrimenti procedere con le seguenti istruzioni.

#### Cliccare con il mouse l'indirizzo web sotto, se non parte automaticamente , selezionarlo e con il tasto destro cliccare su copia

http://www.kodak.com/global/en/business/retailPhoto/support/downloads/printerFirmware.jhtml?pq-path=2300879/2300944/2300720

Aprire il vostro browser (Explorer o Mozzilla) e incollare l'indirizzo sopra precedentemente copiato

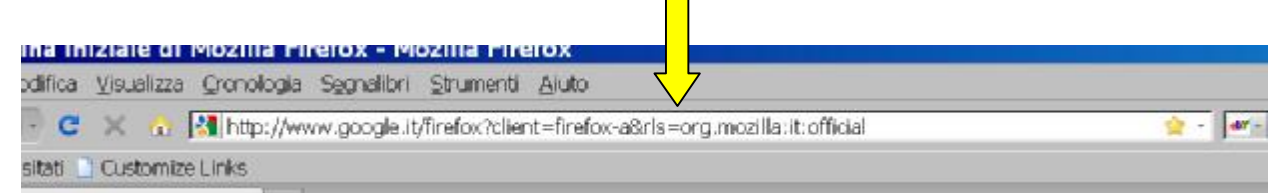

Avviare la ricerca (comparirà il sito kodak)

Selezionare il tipo della vostra stampante in fondo alla pagina web

Stampanti" picture kiosk" se la stampante è collegata ad un kiosk kodak ,"Stampanti stand alone "se la stampante è collegata ad un pc non kiosko. Se scegliete stampanti "stand alone" una volta raggiunto il sito bisogna cambiare la lingua

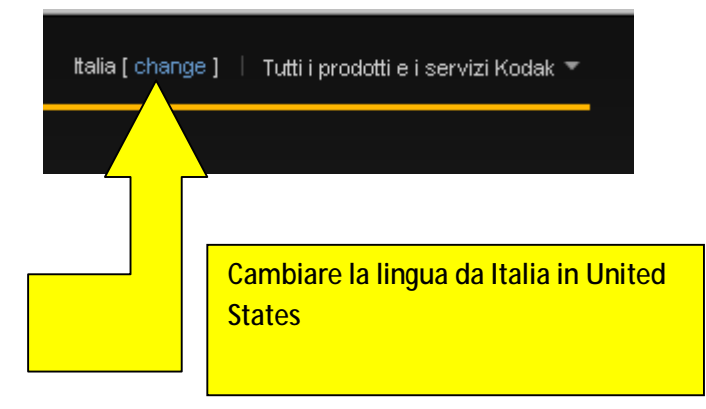

# **IMPORTANTE**

Se la vostra stampante è collegata ad un kiosk kodak g3 o g4,verficare la versione del software kodak installato .Andare di fronte al kiosko , guardare l' angolo sinistro del monitor in basso nella pagina principale di lavoro,per kioski GS Compact procedere con il si

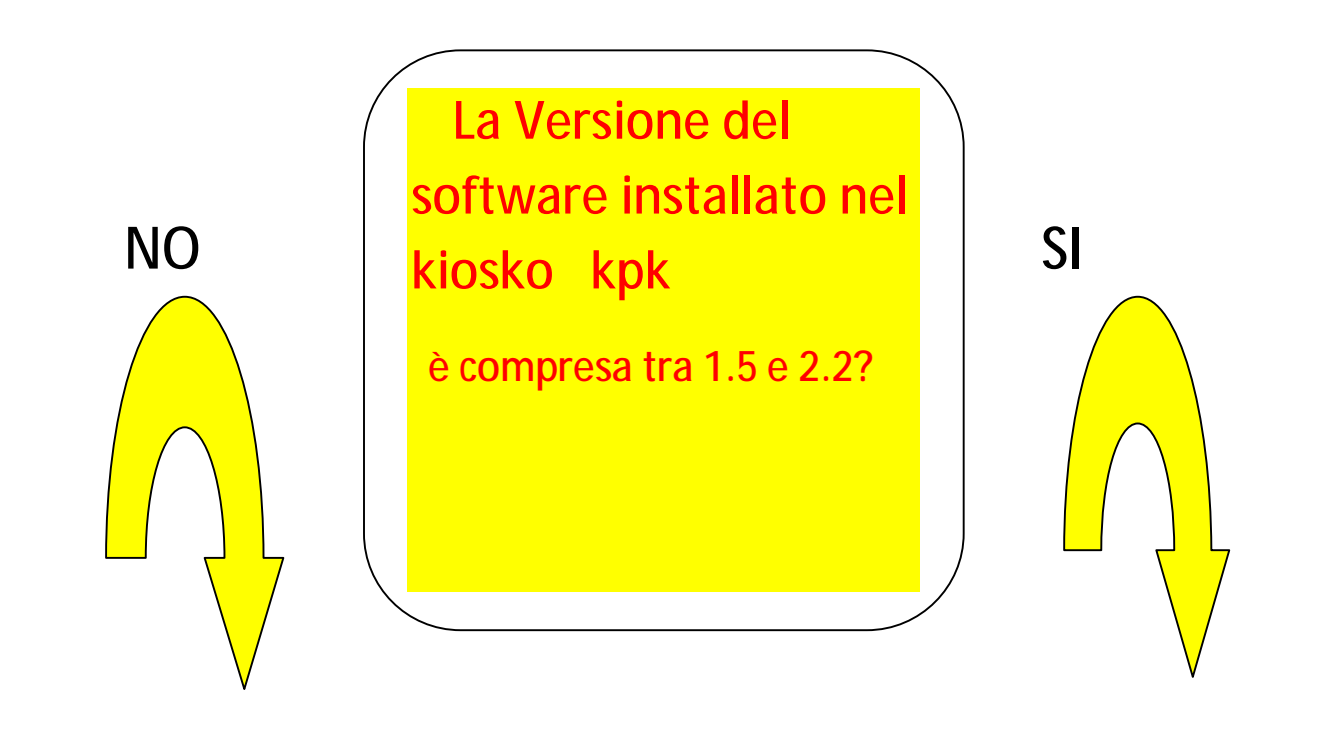

Scollegare la stampante dal kiosko e collegarla al PC windows.Una volta collegata, comparirà periferica usb trovata , alla voce installare nuovo driver premere annulla,SCEGLIERE DI SCARICARE IL FIRMWARE PER STAMPATI STAND ALONE

SCEGLIERE DI SCARICARE FIRMWARE PER STAMPANTI PICTURE KIOSK

### Nella pagina web di kodak selezionare il modello della stampante

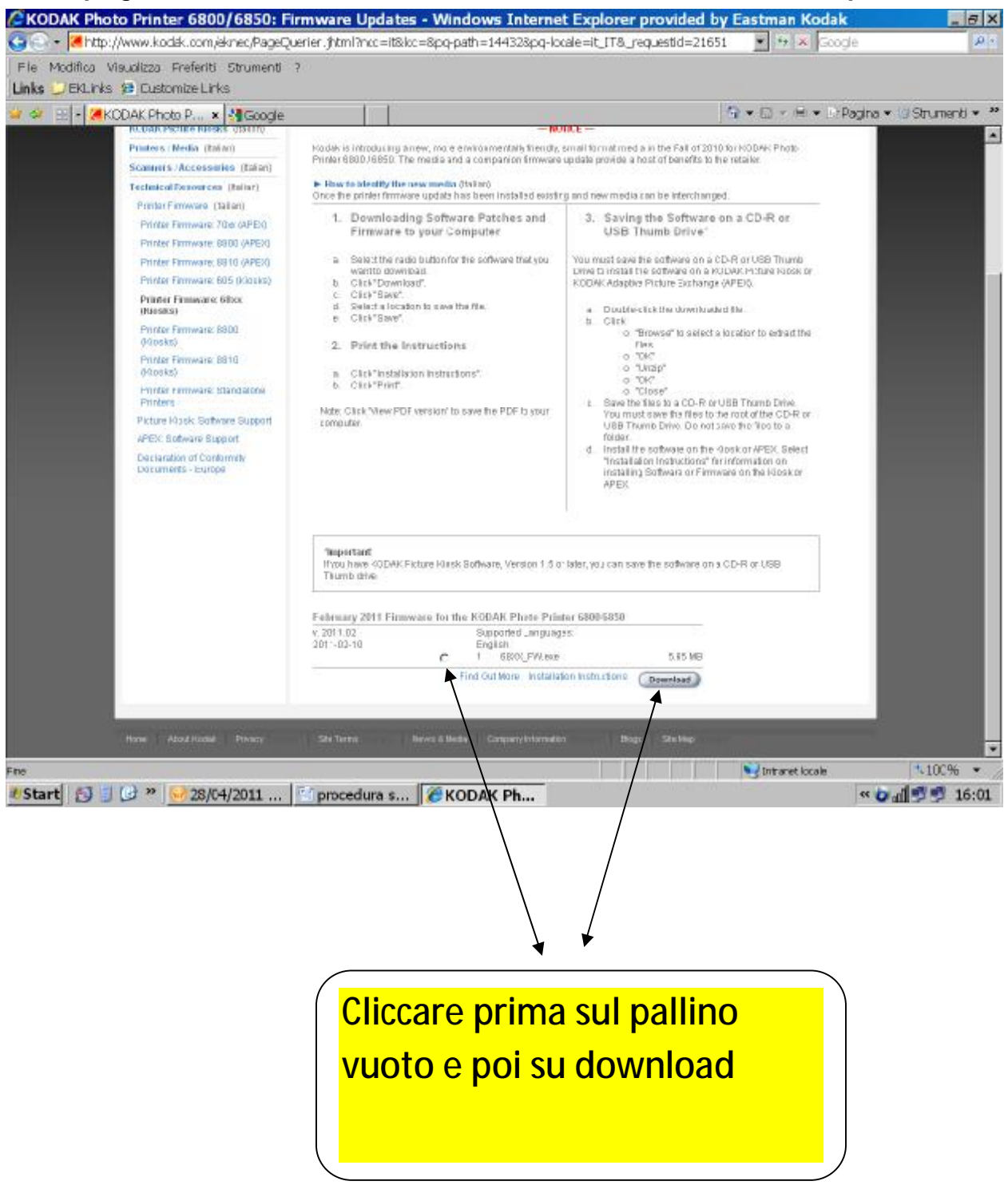

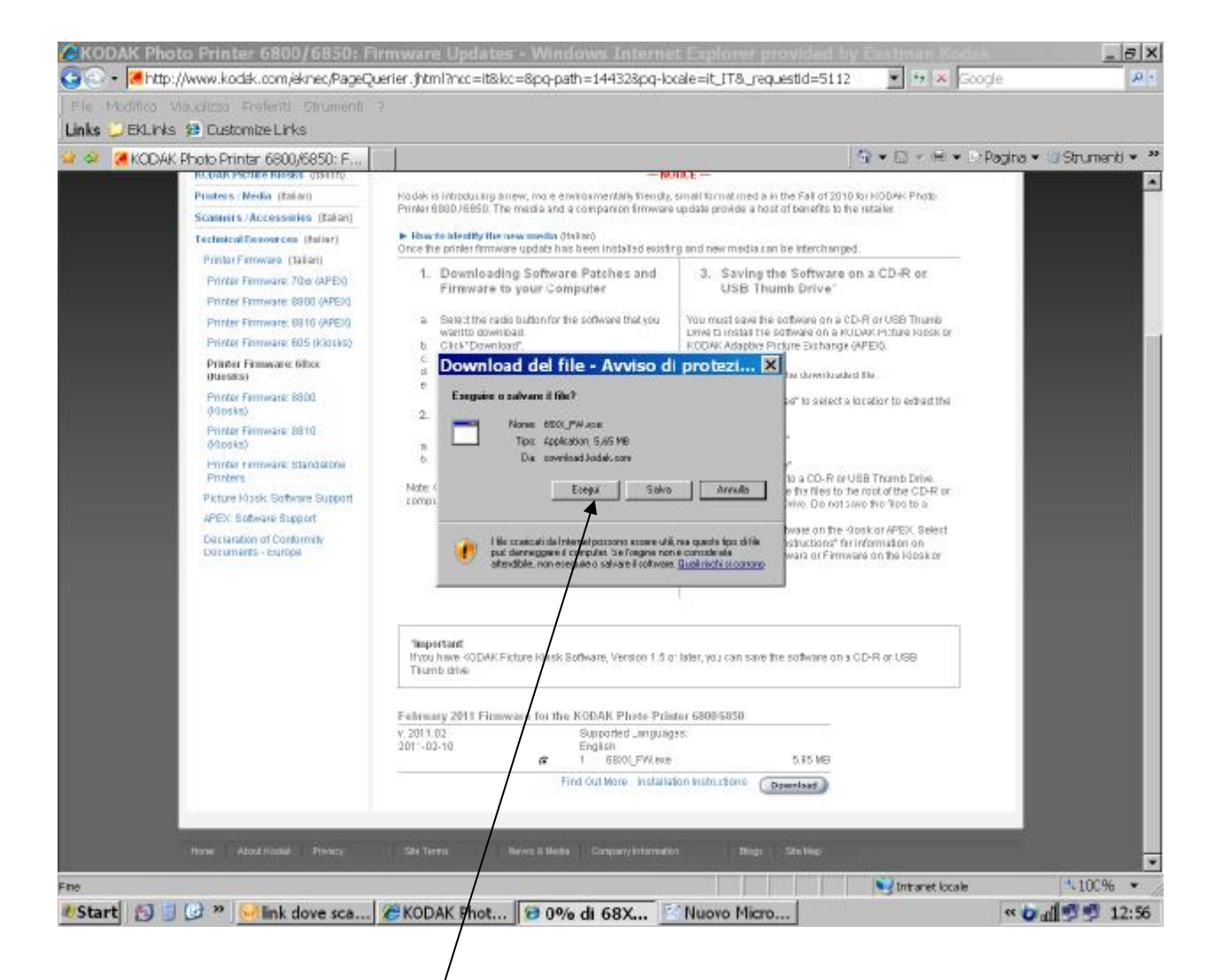

CLICCARE SU ESEGUI

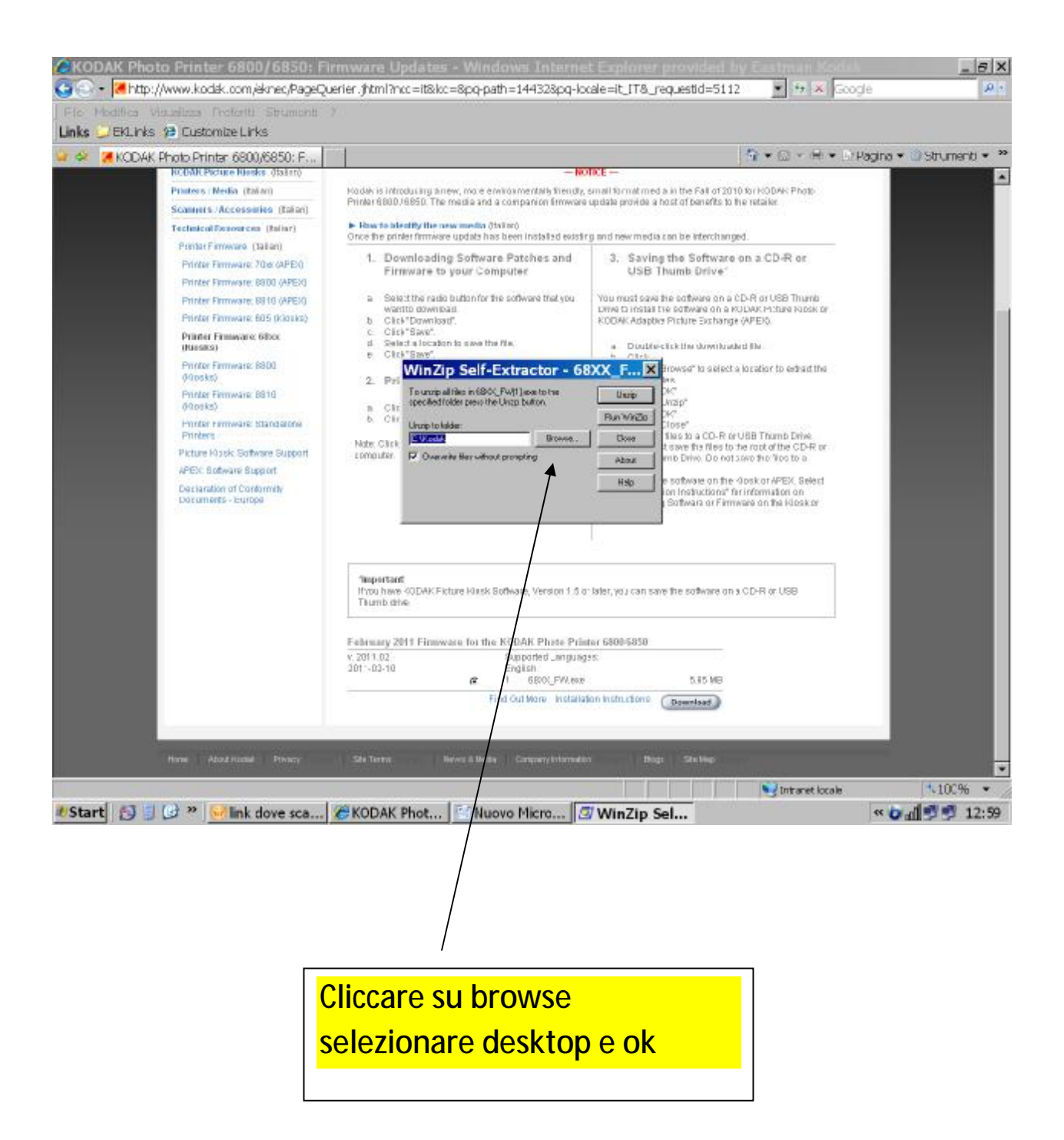

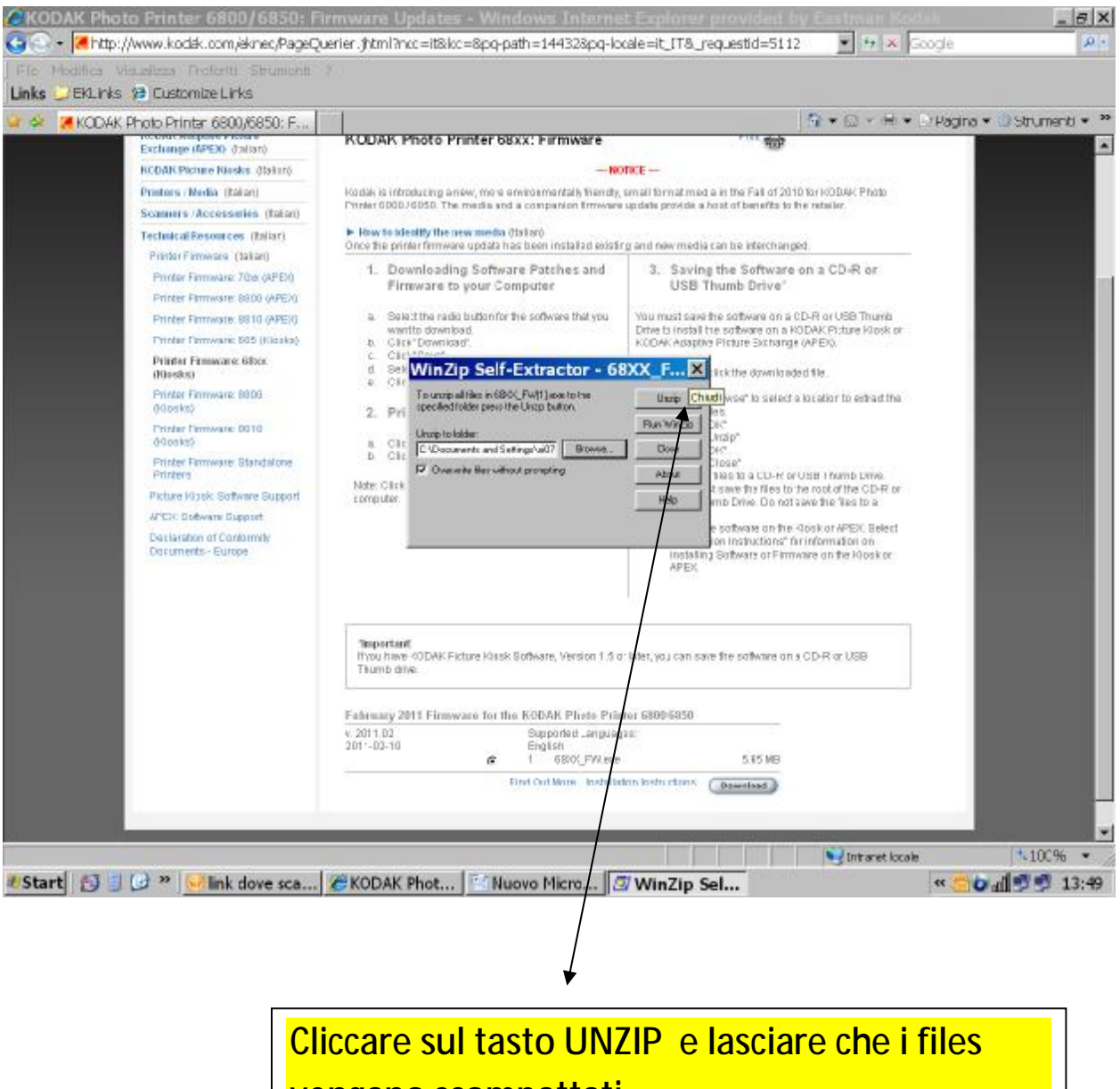

vengano scompattati

- UNA VOLTA TERMINATA LA SCOMPATTAZIONE DEI FILES CLICCARE SU CLOSE
- ANDARE SUL DESKTOP (SCRIVANIA) DEL COMPUTER E IDENTIFICARE LA NUOVA CARTELLASCARICATA (AD ESEMPIO 68XX \_FW)

Se la vostra stampante è collegata ad un kiosko

Procedere con le istruzioni seguenti

- APRIRE LA CARTELLA PRECEDENTEMENTE PRODOTTA E SELEZIONARE TUTTO IL CONTENUTO
- COPIARE IL CONTENUTO SU UNA PENNA USB VUOTA O MASTERIZZARE UN CD (ATTENZIONE :RIPETO ..MASTERIZZARE CIO' CHE SI TROVA ALL' INTERNO DELLA CARTELLA )
- CANCELLARE LA CARTELLA DAL DESKTOP DEL PC
- ANDARE SUL KIOSK ,CLICCARE SU IMPOSTAZIONI, INSTALLAZIONE SOFTWARE , SE IL KIOSKO è UN GS COMPACT INSERIRE IL CD CON I FILES MASTERIZZATI NEL CD ROM SPEGNERE IL KIOSK E RIACCENDERLO RISPONDERE AI MESSAGGI CHE VERRANNO VISUALIZZATI, VERIFICARE CHE LA STAMPANTE SIA COLLEGATA AL SISTEMA( ANCHE SE è IN ERRORE),TOGLIERE CARTA E RIBBON DALLA STAMPANTE ,INSERIRE LA PENNA USB CONTENENTE I FILES PRECEDENTEMENTE COPIATI O IN ALTERNATIVA IL CD PRODOTTO , CLICCARE SU INSTALLA

## SOFTWARE E RISPONDERE ALLE VOCI CHE VENGONO VISUALIZZATE

## ATTENZIONE

Se il kiosko si rifiuta di eseguire l' installazione del firmware e un errore di processo viene comunicato, RITORNARE AL PRECEDENTE PUNTO DELLA PROCEDURA EVIDENZIATO DALLA CASELLA IN BLU E PROSEGUIRE DA LI'

- ASPETTARE CHE IL PROCESSO DI SCRITTURA DEL NUOVO FIRMWARE SIA COMPLETATO (NON SPEGNERE IL PC O LASTAMPANTE PRIMA CHE LA PROCEDEURA SIA TERMINATA)
- RIMETTERE CARTA E RIBBON

Se la vostra stampante è collegata ad un pc (stand alone) o è stata precedentemente rimossa dal kiosko e attaccata al pc windows

- VERIFICARE CHE LA STAMPANTE SIA COLLEGATA AL PC (ANCHE SE è IN ERRORE),TOGLIERE CARTA E RIBBON
- APRIRE LA CARTELLA SUL DESKTOP PRODOTTA PRECEDENTEMENTE DALLA SCOMPATTAZIONE DEI FILES

- SELEZIONARE IL FILE CHIAMATO DOWNLOAD E CLICCARE 2 VOLTE
- ASPETTARE CHE IL PROCESSO DI SCRITTURA SIA TERMINATO
- RIMETTERE CARTA E RIBBON